## EDIUS Pro7 / EDIUS NEO 3.5 を使用した データの書き出し方法。

## H.264 形式の書き出し方

【ファイル】→【エクスポート】→【ファイルへ出力】を選択します。
 【AVCHD】グループ内から【AVCHD】を選択します。

| ファイルへ出力                                                                                                    |                                                                                                    |                                                                                                    | × |
|----------------------------------------------------------------------------------------------------|----------------------------------------------------------------------------------------------------|----------------------------------------------------------------------------------------------------|---|
| RTB002/02#-9-<br>RtB02/02#-9-<br>V(-7915)<br>VC<br>AVI<br>Canque HO<br>Canque HO<br>Canque Iostess<br>OV<br>OUCHPO HO<br>OUCHPOS<br>H 284 AVO<br>HTO<br>Canque HO<br>Canque HO<br>Canque | 1207.47–9–<br>7910-91<br>A ACORD Sony FH 59341 2bh<br>A ACORD Parasonic H& 59341 2bh<br>A ACORD Parasonic H& 59341 2bh<br>A ACORD Parasonic H& 59341 2bh<br>A ACORD Parasonic H& 59341<br>A ACORD Parasonic FDP 59341<br><b>X OCRD Ceron FDP 59341</b><br><b>X OCRD Ceron FDP 59341</b><br><b>X OCRD When</b><br><b>A ACORD When</b><br><b>A ACORD When</b><br><b>A ACORD When</b> | LR時間<br>1894ges VBR 1120s 1888 59346 Top Doby Digital (AC-10) 2ch 2598,bps<br>1994ges VBR 1120s 1888 59346 Top Doby Digital (AC-10) 2ch 2598,bps<br>1394ges VBR 1121s 1888 59346 Top Doby Digital (AC-10) 2ch 2598,bps<br>2946ges VBR 1121s 1888 59346 Top Doby Digital (AC-10) 2ch 2598,bps<br>2946ges VBR 1121s 1888 59346 Top Doby Digital (AC-10) 2ch 2598,bps<br>1794ges VBR 1121s 1888 59346 Top Doby Digital (AC-10) 2ch 2598,bps<br>1794ges VBR 1121s 1888 59346 Top Doby Digital (AC-10) 2ch 2598,bps<br>1794ges VBR 1121s 1888 59346 Top Doby Digital (AC-10) 2ch 2598,bps<br>AVCHO7y=マット用1275,オーラープ577(ン |   |
| オーディオ<br>その他<br>□ いつんが聞のみ出力する(8)<br>□ 天日気が見を取るにする(2)<br>▶ 日日時で記<br>■ 国民の(16年10) 日                                                                                                    | □ 9412-H転表示す2(7)<br>図 HBA/2ARC出力す20(0)<br>× c1 c2                                                                                                    | (##S)<br>出力 年(2)                                                                                                    |   |

② 出力ボタンを選択します。

| AVCHD                |                                                     |
|----------------------|-----------------------------------------------------|
| (呆存する場所(D:           | ارتدو 🕫 😥 💌 🚽                                       |
| 最近表示した場所             | 名前 ▲ 更新日時 種類<br>検索条件に一致する項目はありません。                  |
| デスクトップ               |                                                     |
| <b>()</b><br>ราวีรุง |                                                     |
|                      |                                                     |
|                      |                                                     |
|                      | ファイル名(N): (保存(S)                                    |
| ネットワーク               | ファイルの種類(T): H264 Transport stream (* m2ts) チャンセル    |
|                      | 基本設定 松闲設定                                           |
|                      | ビデオ設定 オーディオ設定                                       |
|                      | プロファイルKP): High ・ フォーマット(F): Dolby Digital (AC-3) 🚽 |
|                      | ビットレートタイプ(B): O CBR O VBR ビットレート(R): 256 - kbps     |
|                      | 平均ビットレート(A): <u>9M</u> <b>・</b> bps                 |
|                      | 最大ビットレード(M): 1600000 <b>D</b> bps                   |
|                      | 面質(Q): 積準                                           |
|                      |                                                     |
|                      |                                                     |
|                      |                                                     |
|                      |                                                     |
|                      |                                                     |

③【基本設定】タブのプロファイル=【High】、ビットレートタイプ=【CBR】、平均ビットレートを選択。 24Mbps 以下の任意のビットレートを指定します。

④【拡張設定】タブの参照フレーム数を「4」に変更。【マルチスライス】にチェックを入れます。
 他の値はそのまま変更しません。

| AVCHD               |                                                    |               |                   |                   |                    |                     | × |
|---------------------|----------------------------------------------------|---------------|-------------------|-------------------|--------------------|---------------------|---|
| 保存する場所(D:           | 👔 የብ ドキュメント                                        |               |                   | 토 😌 🖻             | • 🔛 -              |                     |   |
| した場所<br>最近表示した場所    | 名前                                                 | 検索条           | 件に一致する項目          | ▲ 更新日時<br>はありません。 | ł                  | ETA                 |   |
| デスクトップ              |                                                    |               |                   |                   |                    |                     |   |
| <b>(</b> )<br>ライブラリ |                                                    |               |                   |                   |                    |                     |   |
| レンピューター             |                                                    |               |                   |                   |                    |                     |   |
| <b>(</b><br>ネットワーク  | <ul> <li>ファイル名(N):</li> <li>ファイルの種類(T):</li> </ul> | H264 Transpor | t stream (*.m2ts) |                   |                    | ▶<br>\$存(S)<br>ヤンセル |   |
|                     | 基本設定 拡張設)                                          | Ē             |                   |                   |                    |                     |   |
|                     | IDR間隔(I):                                          |               | 18                | 動き予測精度(F          | r): 1/4            | -                   |   |
|                     | В71∕-Д(R):                                         | 3             | -                 | 動き予測最小ブ           | ロックサイズ             |                     |   |
|                     | 参照フレーム数                                            | ((F) :        |                   | フレーム内(T           | ): 4 <sub>×4</sub> |                     |   |
|                     | ☑ マルチスライ                                           | (2(L)         |                   | フレーム間(N           | 0: 4×4             |                     |   |
|                     | 17+06-44                                           | \$(LE−F(E) :  | CABAC -           |                   |                    |                     |   |
|                     |                                                    |               |                   |                   |                    |                     |   |

⑤保存するファイル名を入力し「保存」ボタンを押すと MEDIAEDGE で再生可能な H.264 ファイルが出来ます。

## MPEG2 形式の書き出し方

【ファイル】→【エクスポート】→【ファイルへ出力】を選択します。
 【MPEG】グループ内から【MPEG2 Program Stream】を選択します。

| ファイルへ出力                                                                                                    |                                                                                                    | x                                                                                                    |
|----------------------------------------------------------------------------------------------------|----------------------------------------------------------------------------------------------------|----------------------------------------------------------------------------------------------------|
| Canopus Lossless<br>DV<br>DVCPRO HD<br>DVCPRO50<br>非圧縮<br>H24/AVC<br>HDV<br>MPEG<br>QuickTime<br>Windows Media<br>ンDCAM<br>オーディオ<br>その他 | <ul> <li>エクスポーター         ・ ハPEGI NTSC         ・ MPEGI NTSC         ・ MPEG1 PAL         ・ MPEG2 ES NTSC for DVD         ・ MPEG2 ES PAL for DVD         ・ エウスポーター         ・         ・ MPEG2 Elementary Stream         ・         ・         ・</li></ul> | Ittelf<br>1.8Mtps 952x240 29.97p<br>1.8Mtps 952x268 25p<br>8.0Mtps CBR 720x5408 59<br>8.0Mtps CBR 720x576 50<br>MPEG2 Elementary Stream<br>MPEG2 Program Stream |
| <ul> <li>☑ h/Out点間のみ出力する(B)</li> <li>☑ 支換処理を有効にする(E)</li> <li>▶ 詳細設定</li> <li>既定値として保存(D)</li> </ul>                                    | □ タイムコードを表示する(D<br>□ 16bit/2chで出力する(C)<br>× �� ござ バッチリストに追われ                                                                                                    | 検索(S)<br>出力 キャンセル                                                                                                    |

② 出力ボタンを選択します。

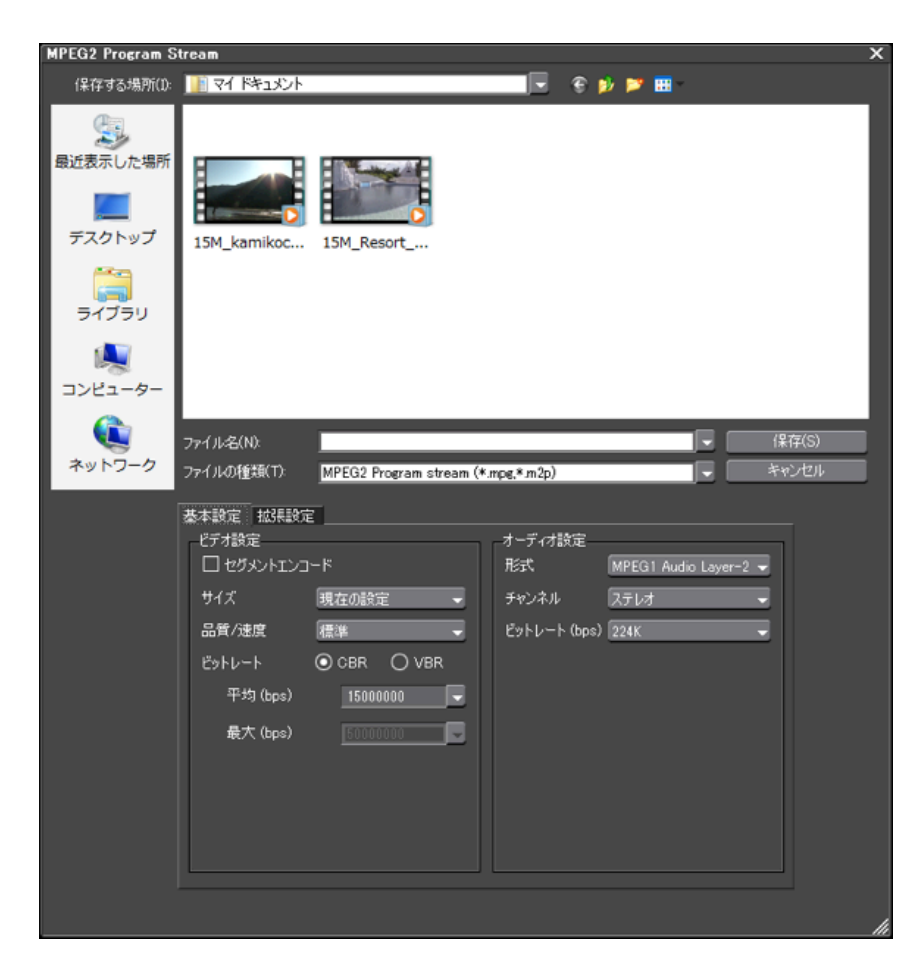

③【基本設定】タブのプロファイル=【High】、ビットレートタイプ=【CBR】、平均ビットレートを選択。 24Mbps 以下の任意のビットレートを指定します。 ④【**拡張設定**】タブの【GOP 構造】で【Closed GOP】にチェックを入れます。

| itream                                                                                                    |                                                                                                    |                                                                                                    |                                                                                                    | ×                                                                                                    |
|----------------------------------------------------------------------------------------------------|----------------------------------------------------------------------------------------------------|----------------------------------------------------------------------------------------------------|----------------------------------------------------------------------------------------------------|----------------------------------------------------------------------------------------------------|
| 📔 ૨૧ હિમ્ગ્રેગ્રેન                                                                                                    |                                                                                                    | 📃 🗟 😥 📂 🖩                                                                                                    | 9 -                                                                                                    |                                                                                                    |
| 15M_kamikoc                                                                                                    | 15M_Resort                                                                                                    |                                                                                                    |                                                                                                    |                                                                                                    |
|                                                                                                    |                                                                                                    |                                                                                                    |                                                                                                    |                                                                                                    |
| ファイル名(N):<br>ファイルの種類(T):                                                                                                    | MPEG2 Program stream (                                                                                                    | (*.mpg,*.m2p)                                                                                                    |                                                                                                    | 保存(S)<br>キャンセル                                                                                                    |
| <ul> <li>基本設定 拡張設定</li> <li>ビデオ設定</li> <li>フィールドオーダー</li> <li>色形式</li> <li>プロファイル&amp; レベル</li> <li>GOP構造</li> <li>ビクチャ校数</li> <li>☑ Closed GO</li> </ul> | 現在の設定<br>420<br>420<br>15<br>15<br>15                                                                                                    | オーディオ設定<br>エンファシス なし<br>ロ プロテクション<br>ロ オリジナル<br>ロ コピーライト                                                                                                    |                                                                                                    |                                                                                                    |
|                                                                                                    | tream<br>マイドキュメント<br>15M_kamikoc<br>ファイル名(N):<br>ファイル名(N):<br>ファイル名(城(T)):<br>基本設定 批課設定<br>ビデオ設定<br>フィールドオーダー<br>色形式<br>プロファイル& レベル<br>GOP構造<br>ピクチャ校数<br>☑ Closed GO | tream<br>▼マイドキュメント<br>ISM_kamikoc 15M_Resort<br>15M_kamikoc 15M_Resort<br>アイルとないい<br>アイルとないい<br>アイルとないい<br>アイルとオージー<br>単元アイルをしいいい<br>個数<br>・<br>クロファイルをしいいい<br>自動<br>・<br>ののP構造<br>「BBP<br>・<br>ビクチャ状数<br>「5<br>「Closed GOP | Total Karlandow         Total Karlandow         Total Karlan | tream<br>▼マイドキュメント<br>▼ 「 マイドキュメント<br>「 マイドキュメント<br>「 「 「 」 」 「 」 「 」 「 」 」 「 」 」 「 」 」 「 」 」 」 」 」 」 」 」 」 」 」 」 」 」 」 」 」 」 |

⑤保存するファイル名を入力し【保存】ボタンを押すと MEDIAEDGE で再生可能な MPEG2 ファイルが出来ます。